□第一步: 注册并登录。创建账号密码, 然后进入邮箱帐号 验证成功后, 填写登录信息进入综合评价录取申请系统。
 (请注意: 请严格按照系统提示填写相应内容)

| LOG IN 登录                                                                                                    | CREATE A NEW ACCOUNT 创建账号                                                                                                    |
|----------------------------------------------------------------------------------------------------|----------------------------------------------------------------------------------------------------|
| 第二步:请使用注册的账号密码登录申请系统<br>Please log in here with the username and password.<br>Username: Username<br>Password: Password<br>Sign In Forgot Username/Password?<br>用户名请用<br>等非中文学<br>位一50位 | 第一步:请创建一个申请账号,填写以下信息,在点击"创建账号"(Create Account) 后您很快会收到一份验证邮件,请及时登录邮箱进行现证,申请的账号只有验证完成后才能使用(邮箱验证).<br>请注意使用个人常用邮箱 (Email),以便接收和查看来自申请系统的邮件;<br>请年记说注册时的用户名 (Username) 和密码 (Password),密码级少为6位数;<br>名 (First Name) 和 姓 (Last Name) 请使用中文拼音.<br>需要任何帮助,您可发送邮件至: aaa@xjtlu.educn.<br>To apply for a programme at XJTLU please create an application account by clicking on the "Create Account" button below. Your<br>account details will be sent to the email used to register the account. If you require assistance, please email Autonomous Admission Team<br>aa@xjtlu.educn.          To apply for a programme at XJTLU please create an application account by clicking on the "Create Account" button below. Your<br>account details will be sent to the email used to register the account. If you require assistance, please email Autonomous Admission Team<br>aa@xjtlu.educn.         Image:       6 test10 ers         Email:       test10mar@163.com → 此处的申请人独氏拼音<br>Last Name:         Image:       mar         Password:       M******amp*6位以上英文、数字等非中文字符填写,不<br>Re-enter Password:         M******@aracters       Create Account |

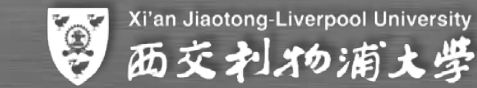

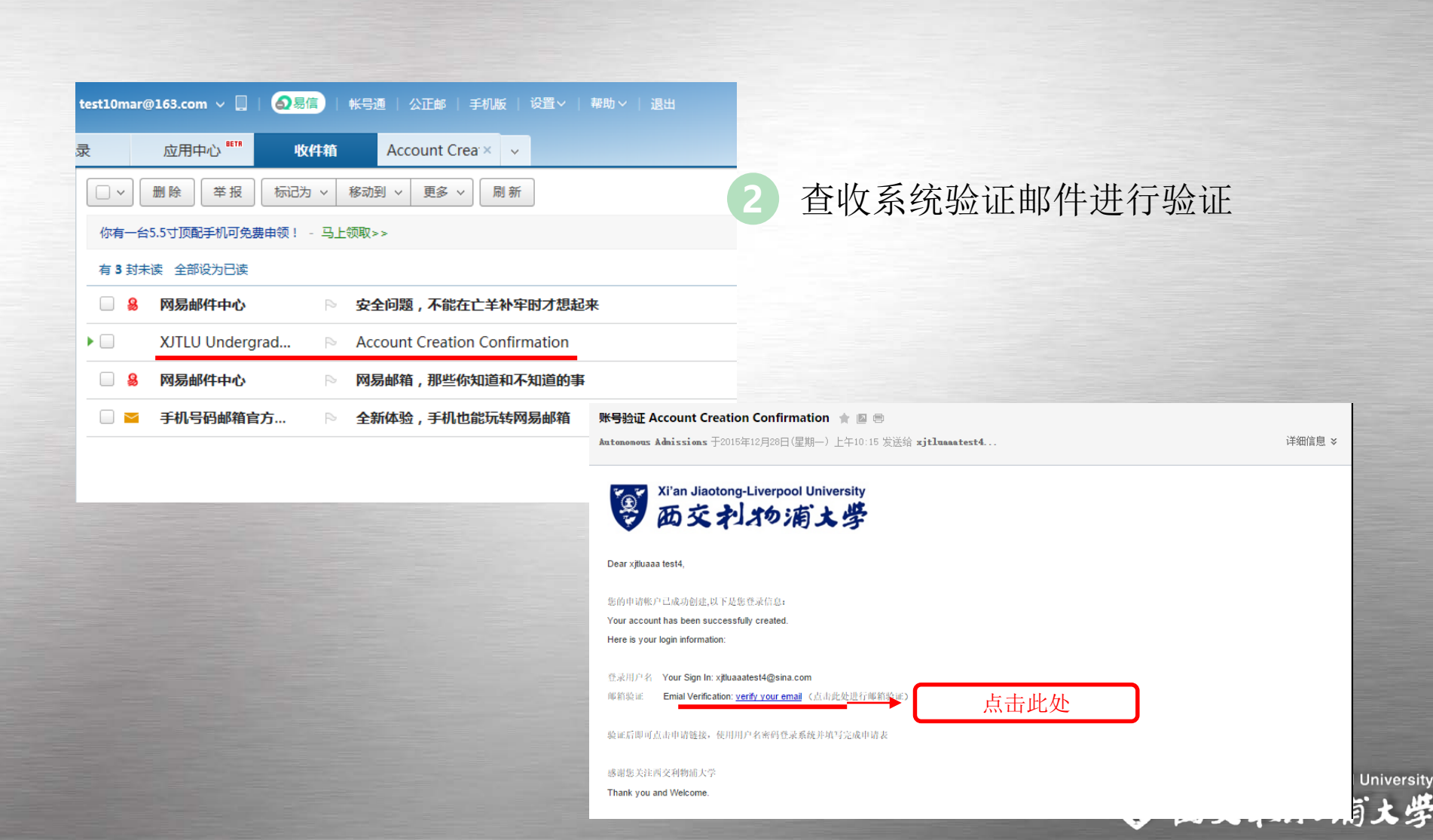

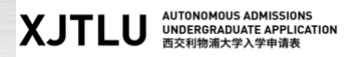

| LOG IN 登录                                                                                                    | CREATE A NEW ACCOUNT 创建账号                                                                                                    |
|----------------------------------------------------------------------------------------------------|----------------------------------------------------------------------------------------------------|
| 第二步:请使用注册的账号变码登录申请系统<br>Please log in here with the username and password.<br>Username: <b>test10</b><br>Password: <b>味米米米米</b><br>Sign In Forgot Username/Password? | <ul> <li>第一步:请创建一个申请账号,填写以下信息,在点击"创建账号"(Create Account) 后您很快会收到一份验证邮件,请及时登录邮箱进行验证,申请的账号只有验证完成后才能使用(邮箱验证).<br/>请注意使用个人常用邮箱(Email),以便接收和直看来自申请系统的邮件;<br/>请牢记您注册时的用户名(Username)和密码(Password),密码最少为6位数;</li> <li>名(First Name)和姓(Last Name)请使用中文拼音.</li> <li>需要任何帮助,您可发送邮件至: aaa@xjtlu.edu.cn.</li> <li>To apply for a programme at XJTLU please create an application account by clicking on the "Create Account" button below. Your account details will be sent to the email used to register the account. If you require assistance, please email Autonomous Admission Team aaa@xjtlu.edu.cn.</li> </ul> |
| 3 验证成功后回到登录界面进<br>行登录                                                                                                    | Username: 6-50 characters Email: First Name: Last Name: Password: Minimum 6 characters Re-enter Password: Minimum 6 characters Create Account                                                                                                    |
| For the International, Hong Kong, Maca                                                                                                    | o and Taiwan student application form, please click <u>here</u> .                                                                                                    |
| ar ar Xi'an lia                                                                                                    | actong-Liverpool University                                                                                                    |

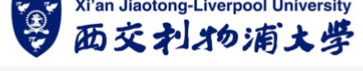

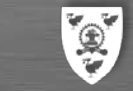

Xi'an Jiaotong-Liverpool University 西交利物浦大学